## Updating your profile image in D2L

## 1. Login to My Leo Online

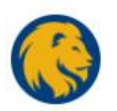

# Welcome to Brightspace by D2L

Log in to view your courses, explore tools and features, and customize your eLearning experience.

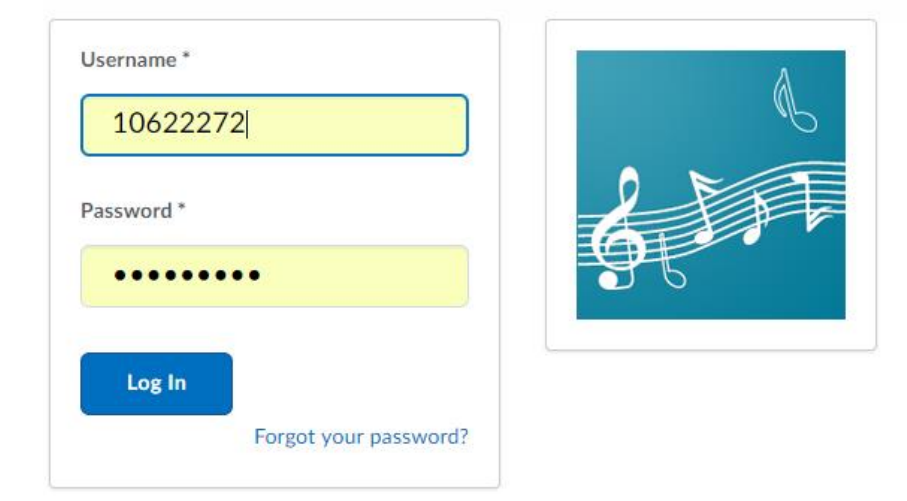

# 2. Choose edit your profile.

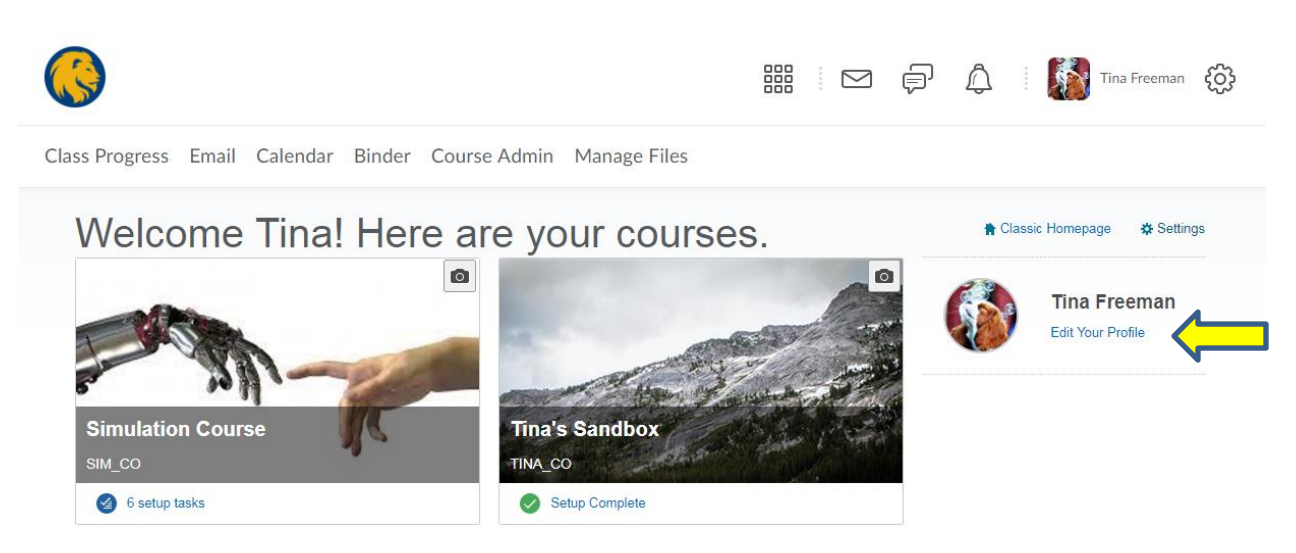

# 3. Select change picture

|                          |                                         |  | þ | Â | Tina Freeman | ŝ |
|--------------------------|-----------------------------------------|--|---|---|--------------|---|
| Class Progress Email Cal | lendar Binder Course Admin Manage Files |  |   |   |              |   |
| Edit My User             | Profile                                 |  |   |   |              |   |
| Tina Freeman             |                                         |  |   |   |              |   |
|                          | Nickname<br>Tina                        |  |   |   |              |   |
| Change Picture           | Hometown Commerce                       |  |   |   |              |   |
|                          | Homepage                                |  |   |   |              |   |

### 4. Select My Computer

My Locker may be chosen if you have photos stored in your D2L locker.

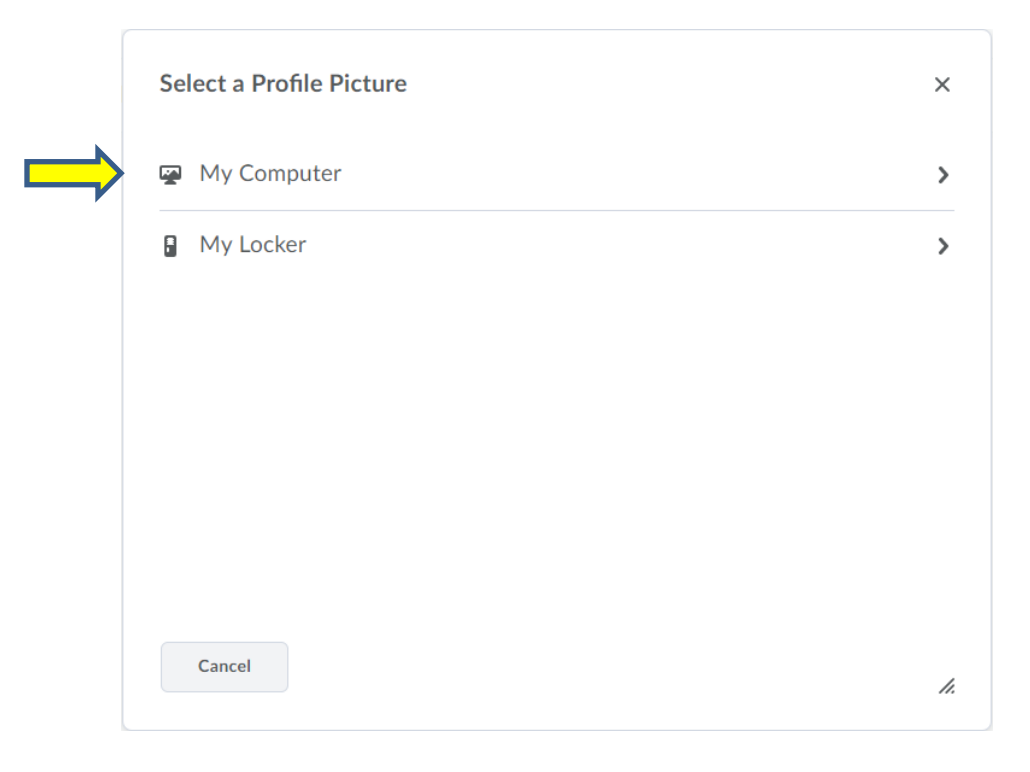

### 5. Click Upload

| Select a Profile Picture        | × |
|---------------------------------|---|
| Drop file here, or click below! |   |

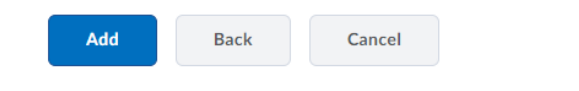

### 6. Select photo from computer, click open

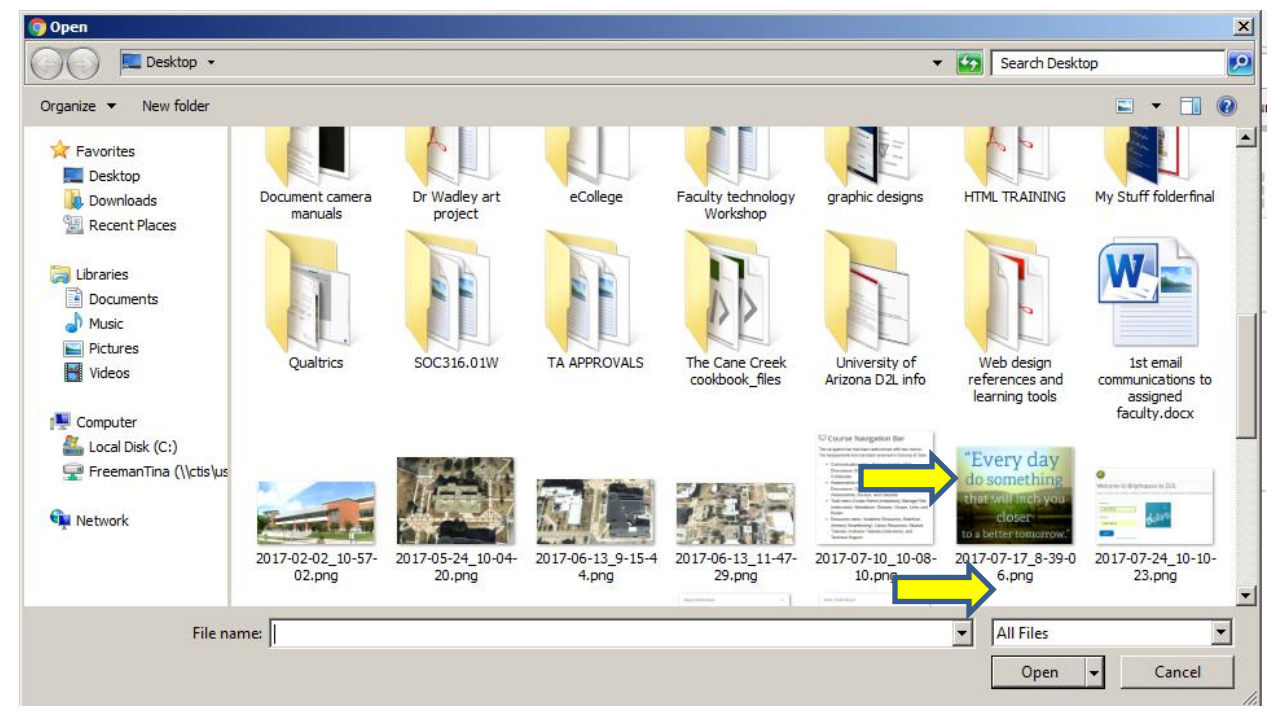

/1.

### 7. Image description will appear, choose Add

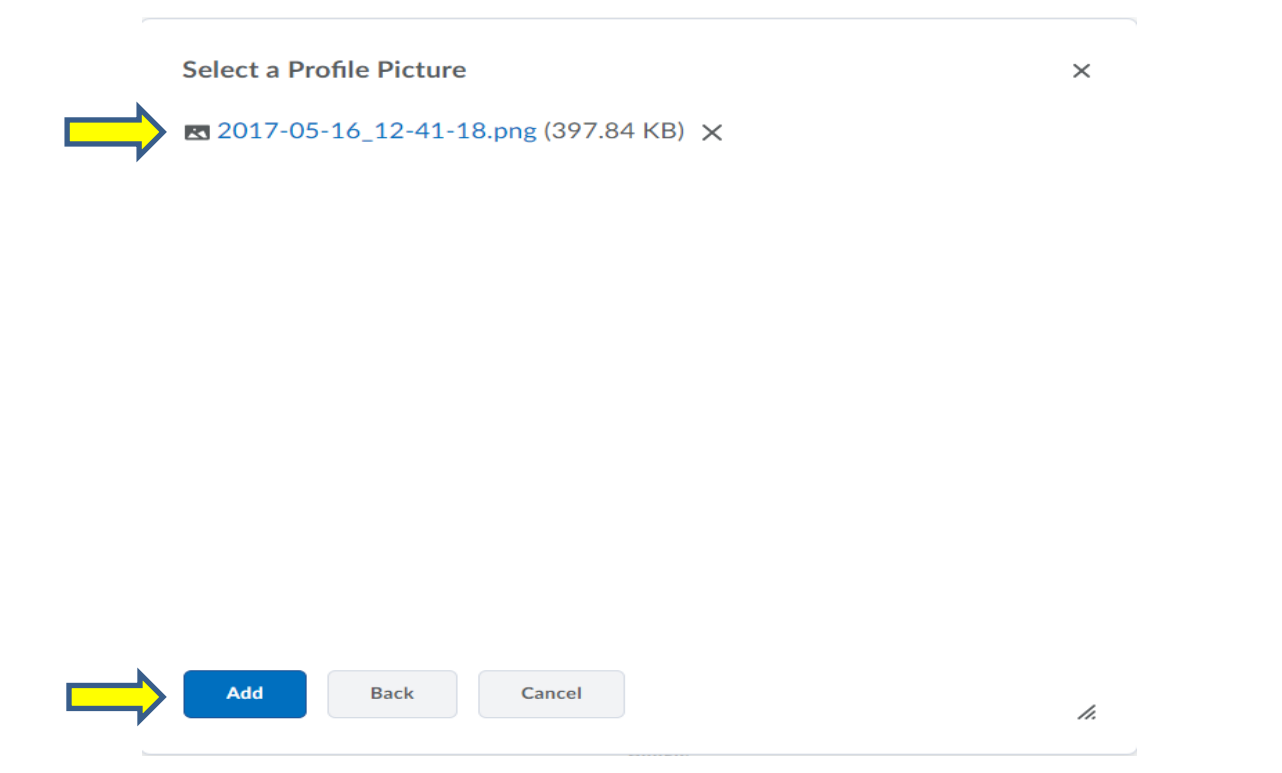

#### 8. The new image is now showing on your profile page

|                                                                                    |                                       |  | þ | Â | Tina Freeman | ¢ |
|------------------------------------------------------------------------------------|---------------------------------------|--|---|---|--------------|---|
| Class Progress Email Cale                                                          | ndar Binder Course Admin Manage Files |  |   |   |              |   |
| Edit My User                                                                       | Profile                               |  |   |   |              |   |
| Tina Freeman                                                                       |                                       |  |   |   |              |   |
| "Every day<br>do something<br>that will linch you<br>closer<br>o a better tomorrow | Nickname                              |  |   |   |              |   |
| Change Picture                                                                     | Hometown                              |  |   |   |              |   |
|                                                                                    | Homepage                              |  |   |   |              |   |

#### 9. Select save and close

|                                  |                                  |                       |                   | þ     | ۵ | Tina Freeman | Ę |
|----------------------------------|----------------------------------|-----------------------|-------------------|-------|---|--------------|---|
| Class Progress Email C           | alendar Binder Course Admin Mana | age Files             |                   |       |   |              |   |
| Edit My User                     | · Profile                        |                       |                   |       |   |              |   |
| Tina Freeman                     |                                  |                       |                   |       |   |              |   |
|                                  | Nickname                         |                       |                   |       |   |              |   |
| Change Picture                   | Hometown                         |                       |                   |       |   |              |   |
|                                  | Homepage                         |                       |                   |       |   |              |   |
| Social Networks                  |                                  |                       |                   |       |   |              |   |
| Facebook                         |                                  | Google                |                   |       |   |              |   |
| e.g. http://www.facebook.com/myu | isername                         | e.g. https://profiles | .google.com/myuse | rname |   |              |   |
| Save and Close Sa                | Close                            | LinkedIn              |                   |       |   |              |   |

### 10. Your new profile picture is now changed

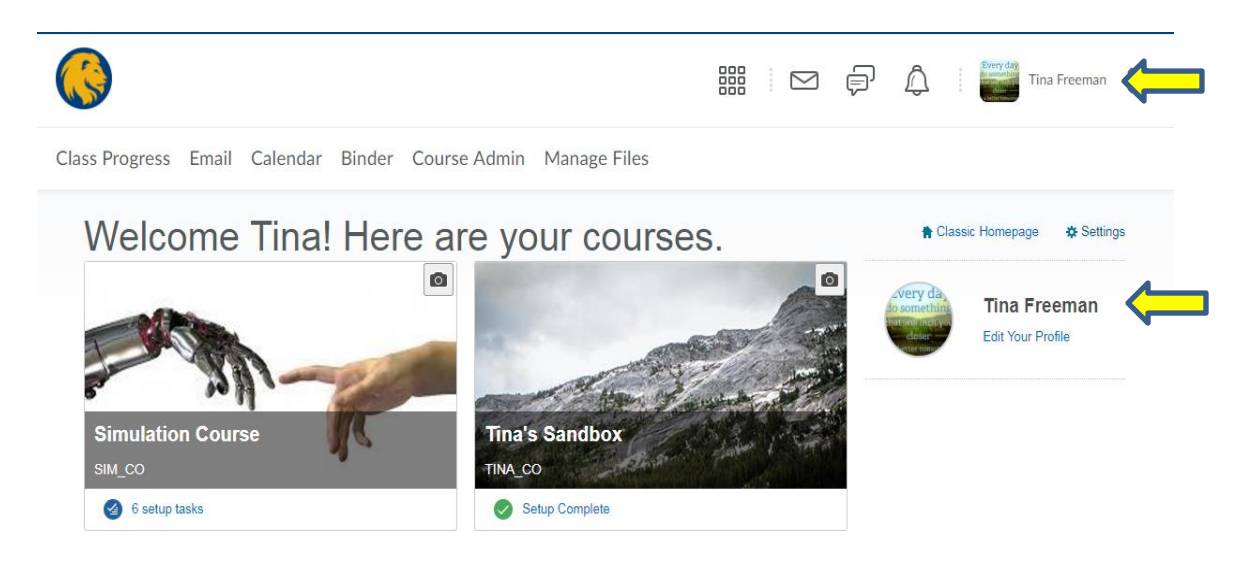